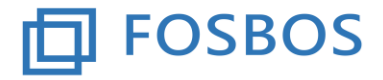

#### Staatliche Fachoberschule

# Anleitung - Schüler

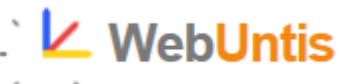

### Inhaltsverzeichnis

| Schüle                  | ·                                                                                 | 2                          |  |
|-------------------------|-----------------------------------------------------------------------------------|----------------------------|--|
| 3.1 Anmeldung WebUntis2 |                                                                                   |                            |  |
| 3.1.1                   | Anmeldung über Computer                                                           | 2                          |  |
| 3.1.2                   | Anmeldung über Smartphones/Tabletts                                               | 3                          |  |
| 3.1.3                   | Passwort vergessen?                                                               | 3                          |  |
| 3.1.4                   | Stundenpläne Klasse, Schüler anzeigen                                             | 3                          |  |
| 3.1.5                   | Abwesenheit / Krankheit an Schule online melden                                   | 4                          |  |
| 3.1.5                   | 5.1 über Computer                                                                 | 4                          |  |
| 3.1.5                   | 5.2 über Smartphone/Tablet                                                        | 5                          |  |
|                         | Schüler<br>3.1 Anr<br>3.1.1<br>3.1.2<br>3.1.3<br>3.1.4<br>3.1.5<br>3.1.5<br>3.1.5 | <ul> <li>Schüler</li></ul> |  |

### 3. Schüler

### 3.1 Anmeldung WebUntis

### 3.1.1 Anmeldung über Computer

- 1. Bei der Erstanmeldung folgende Adresse in den Browser (z.B.: Internet Explorer) eingeben (<u>https://webuntis.com/</u>).
- Dann in das Suchfeld der Schule "Holzkirchen" eingeben und unsere Schule auswählen → es öffnet sich das Anmeldefenster für WebUntis für unsere Schule

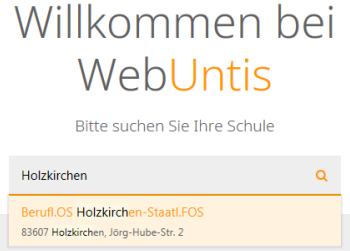

 Am besten diese Seite als Favorit abspeichern (<u>alternativ</u> befindet sich der schuleigene WebUntis-Link auch auf unserer Homepage - <u>http://www.fos-holzkirchen.de/</u>)

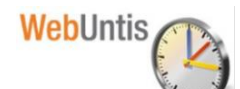

Link: WebUntis: (https://kephiso.webuntis.com/WebUntis/?school=osholzkirchen#/basic/main)

4. Der Benutzername und das zugehörige Passwort wurden/werden den Schülerinnen und Schülern zu Beginn des Schuljahres von den jeweiligen Klassenleitern/-innen mittels Papierstreifen ausgehändigt.

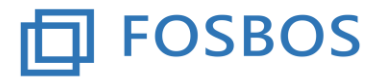

Staatliche Fachoberschule

#### 3.1.2 Anmeldung über Smartphones/Tabletts

Dazu ist die "UntisMobile"-App downzuloaden.

Nach der Eingabe und Auswahl unserer Schule erfolgt die Anmeldung mit dem persönlichen Benutzernamen und Passwort (vgl. Punkt 3.1.1 – Nr. 4).

#### 3.1.3 Passwort vergessen?

Sollten Sie Ihre Anmeldedaten vergessen haben, wenden Sie sich bitte an Ihren Klassenleiter/-in bzw. das Sekretariat.

#### 3.1.4 Stundenpläne Klasse, Schüler anzeigen

Nach der Anmeldung (vgl. Punkt 3.1)

a) Startbildschirm

Auf dem Startbildschirm findet man alle wichtigen Informationen auf einen Blick.

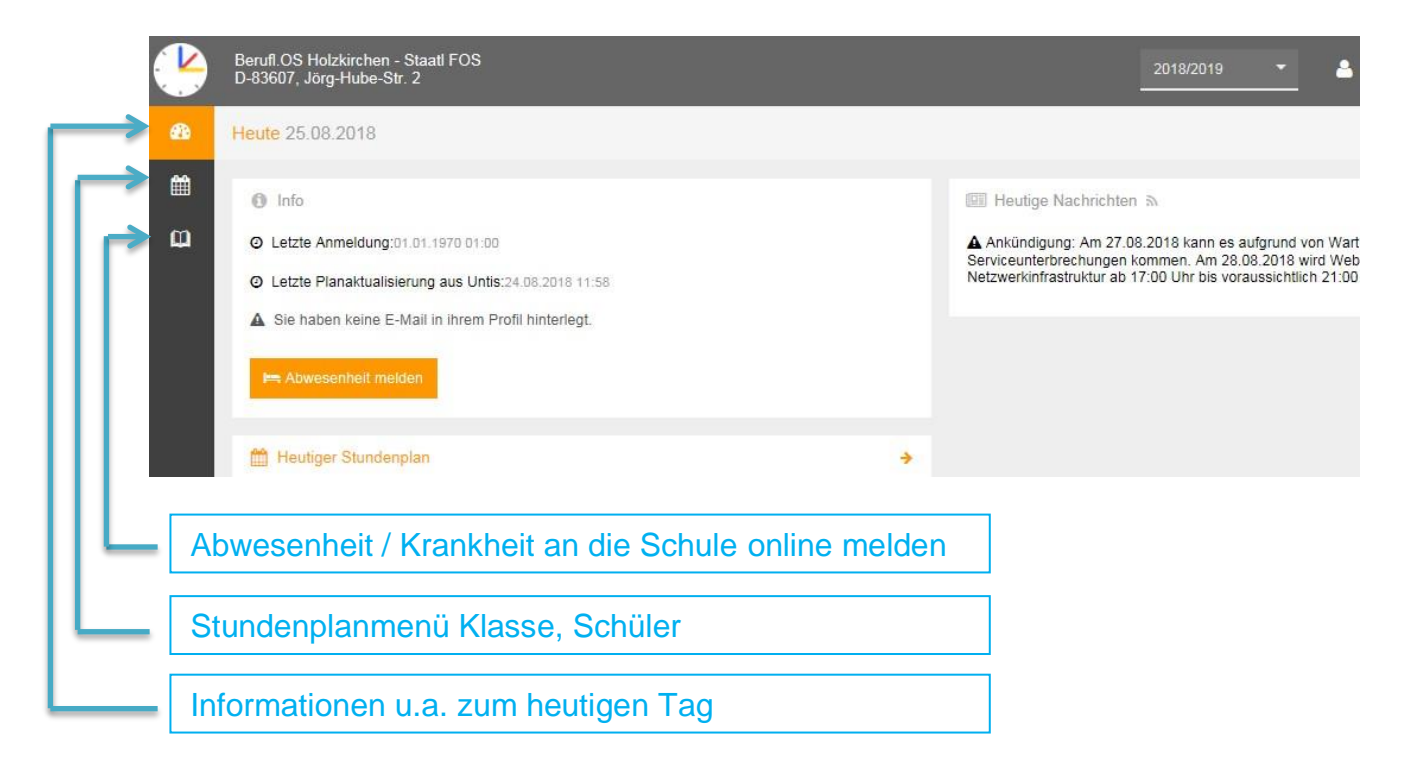

Staatliche Fachoberschule

b) Stundenpläne Klasse, Schüler anzeigen

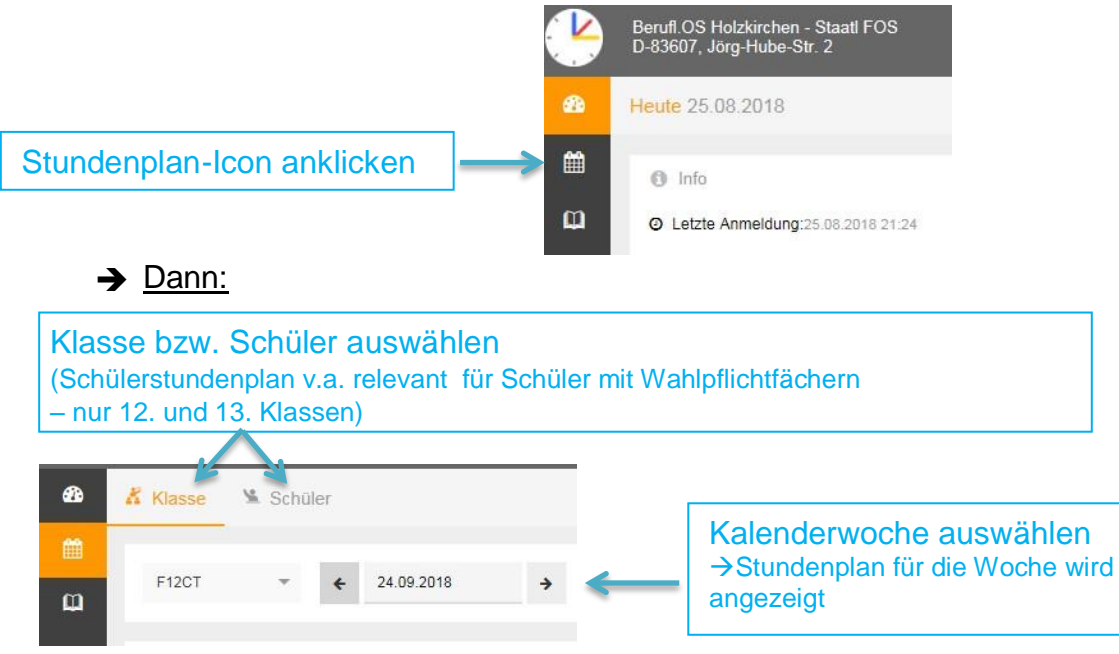

**FOSBOS** 

### 3.1.5 Abwesenheit / Krankheit an Schule online melden

### 3.1.5.1 über Computer

Nach der Anmeldung (vgl. Punkt 3.1)

|                             |                                | Berufl.OS Holzkirchen - Staatl FOS<br>D-83607, Jörg-Hube-Str. 2     |  |
|-----------------------------|--------------------------------|---------------------------------------------------------------------|--|
|                             | 28                             | Heute 25.08.2018                                                    |  |
| Meine Daten-Icon anklicke   | n 🛍                            | <ul> <li>Info</li> <li>Letzte Anmeldung:25.08.2018 21:24</li> </ul> |  |
| → Dann:                     |                                |                                                                     |  |
| Meine Daten                 |                                |                                                                     |  |
| Contemporation Schuljahr    |                                |                                                                     |  |
|                             |                                |                                                                     |  |
| Keine offenen Abwesenheiten |                                |                                                                     |  |
| Abwesenheit melden          | "Abwesenheit melden" anklicken |                                                                     |  |

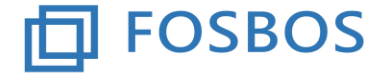

Staatliche Fachoberschule

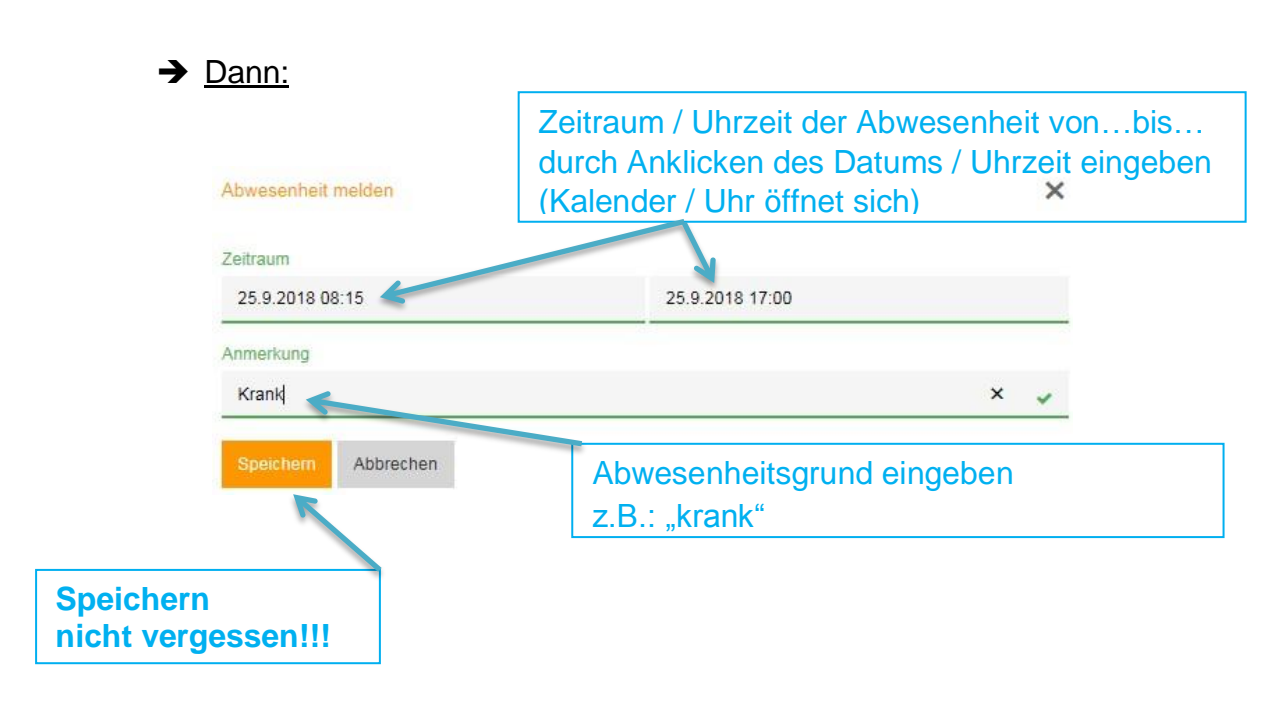

### 3.1.5.2 über Smartphone/Tablet

Die Online-Krankmeldung via Smartphone/Tablet ist auch über die Mobile-Untis-App über das Menü "Info Center" möglich.